## How to Use the Customer Service Internal Form in Infusionsoft

- 1. Begin by locating the customer's contact record in Infusionsoft. If a customer has more than one contact record, first merge the contacts (see, "How to Merge Contacts in Infusionsoft").
- 2. Scroll down to the "Form Submissions" area, and find the "Internal Forms..." drop down on the right.

| Form Submiss | sions                 | Internal Forms |                                                     | Fill Out |  |  |
|--------------|-----------------------|----------------|-----------------------------------------------------|----------|--|--|
| Date         | Form                  | Submitted By   | Referring URL                                       |          |  |  |
| 9/7/2018     | 🚍 Manifesting Worksho | System         | https://manifestingacademy.com/manifesting-workshop |          |  |  |

3. Click Internal Forms... select, Customer Service Access Forms, and click Fill Out.

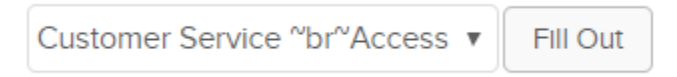

4. Tick off which products/memberships the customer should have access to, and click Save.

| Complete Form                                                                                                    |                           |  |  |  |  |  |
|----------------------------------------------------------------------------------------------------|---------------------------|--|--|--|--|--|
| Add Contact to (temp post 10/2018)   Ancient Manifesting Ritual Only (temp post 10/2018)   Manifesting Course Welcome Email (temp post 10/2018)   Miracle of Decluttering (temp post 10/2018)   AlM books (temp post 10/2018)   Manifesting Academy Membership |                           |  |  |  |  |  |
| First Name *                                                                                                    | Alexa                     |  |  |  |  |  |
| Email *                                                                                                    | checkallthemail@gmail.com |  |  |  |  |  |
| Save                                                                                                    |                           |  |  |  |  |  |